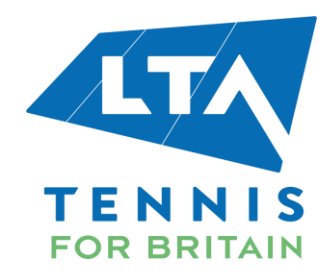

## HOW TO PURCHASE LTA EVENT TICKETS FOR SCHOOLS

## ACCOUNT SET UP TO ACCESS THE SCHOOLS OFFER

- An LTA Tickets Account is mandatory for you to purchase tickets for your school.
- If you have previously purchased LTA event tickets for your school, you will already have an LTA Tickets account and can log by visiting <u>https://lta-schools.lta.org.uk/</u>

| LTA Tickets Account Login<br>Email address |
|--------------------------------------------|
| Email address                              |
|                                            |
| Password                                   |
|                                            |
| Login                                      |
| Create a new account                       |
|                                            |
|                                            |
|                                            |
|                                            |

• If you have not purchased tickets for your school for previous LTA events then you will need to create an account by visiting <u>Create your LTA Tickets Account - Lawn Tennis Association</u>.

| FOR BRITAIN | TICKETS BAS | IKET ACCOUNT                        |
|-------------|-------------|-------------------------------------|
|             |             | Create your LTA Tickets<br>Account  |
|             |             | Login                               |
|             |             | Your email address (login) *        |
|             |             | Please confirm your email address * |
|             |             |                                     |
|             |             | Password                            |
|             |             | Your Password *                     |
|             |             | Confirm Your Password *             |
|             |             |                                     |
|             |             | Personal Details                    |
|             |             | First Name *                        |
|             |             | Last Name *                         |
|             |             |                                     |

## **ACCESSING THE TICKET OFFER**

• After logging in to your account, please proceed to the 'Tickets' area of the website from the tab at the top of the page.

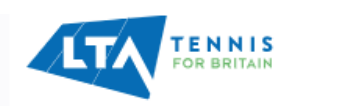

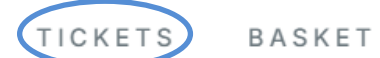

ACCOUNT

• Next - select the event and the date that you'd like to buy tickets for.

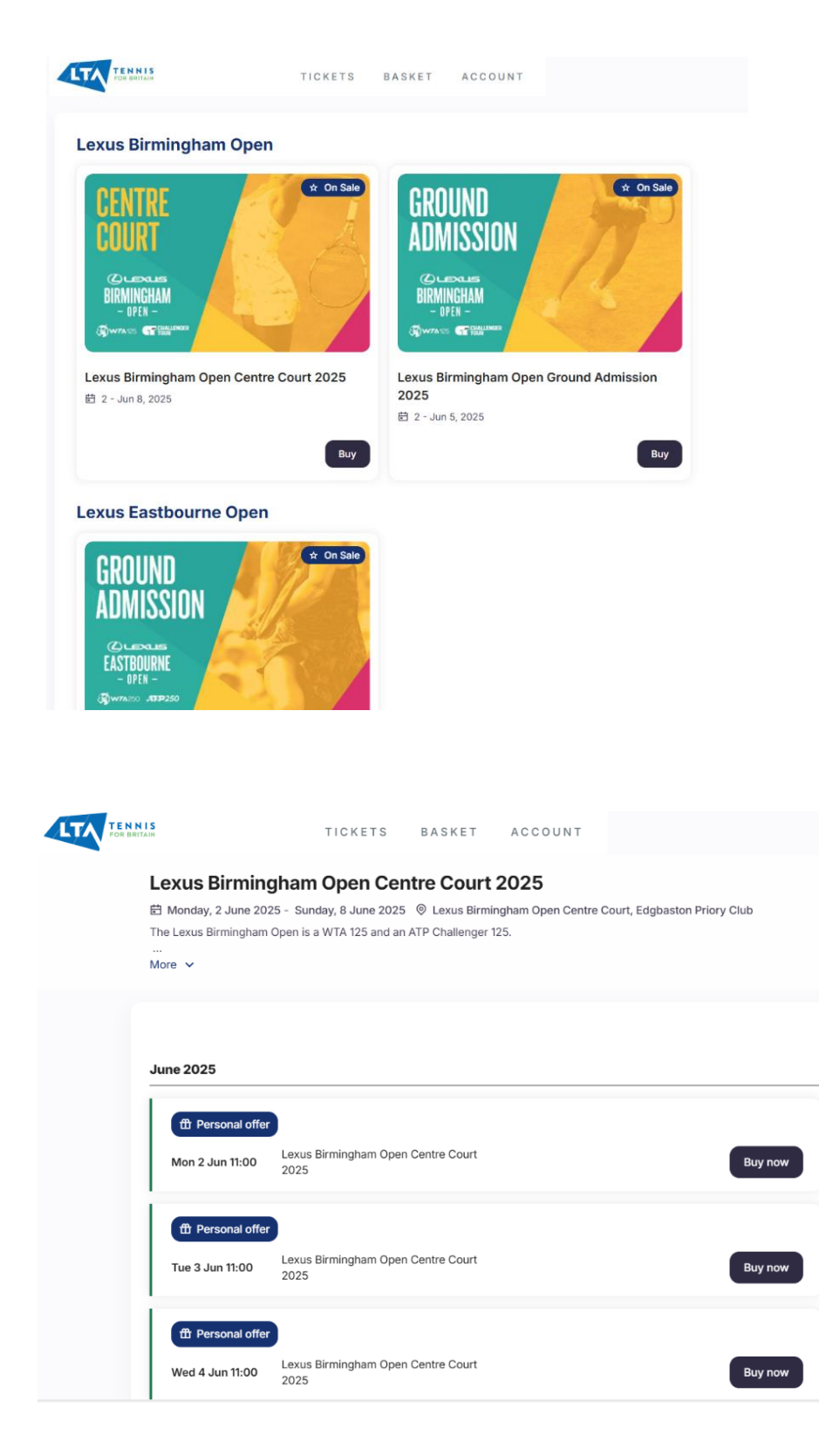

• On the following page, it is important that you stay on the 'Select your seats in the map below' option, as it will allow you to select the location of your seats and ensure that they are together. Click on a block that you would like to sit in. Only blocks with tickets in Seat Category 3 will be available to purchase.

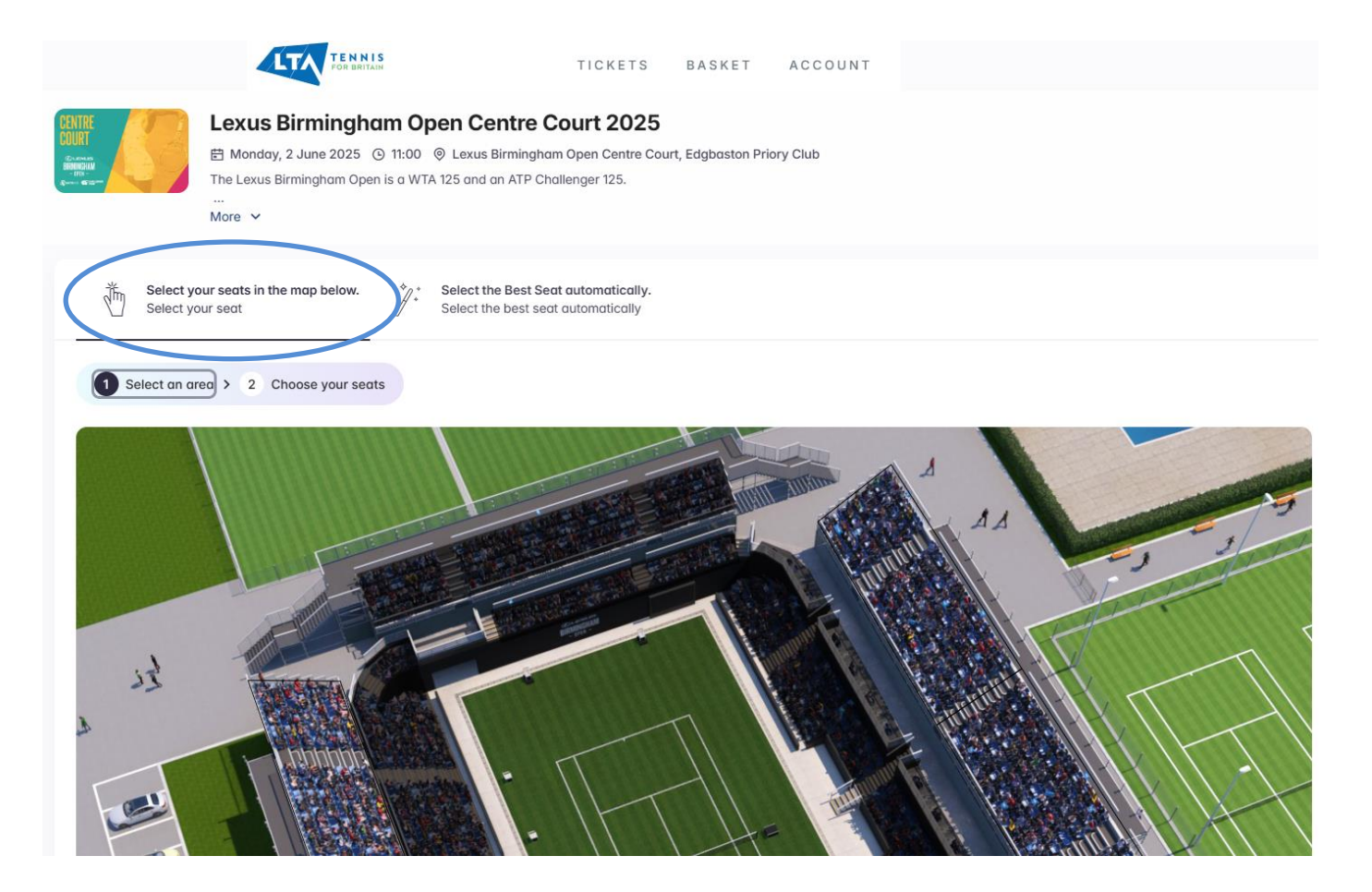

• Once you select a block, you will be able to select your seats. For each ticket selected, please choose a tariff, either Schools Teacher or School Pupil depending on who is going from your school (circled in blue). Please note: a maximum of 4 teachers can be selected for every 16 students.

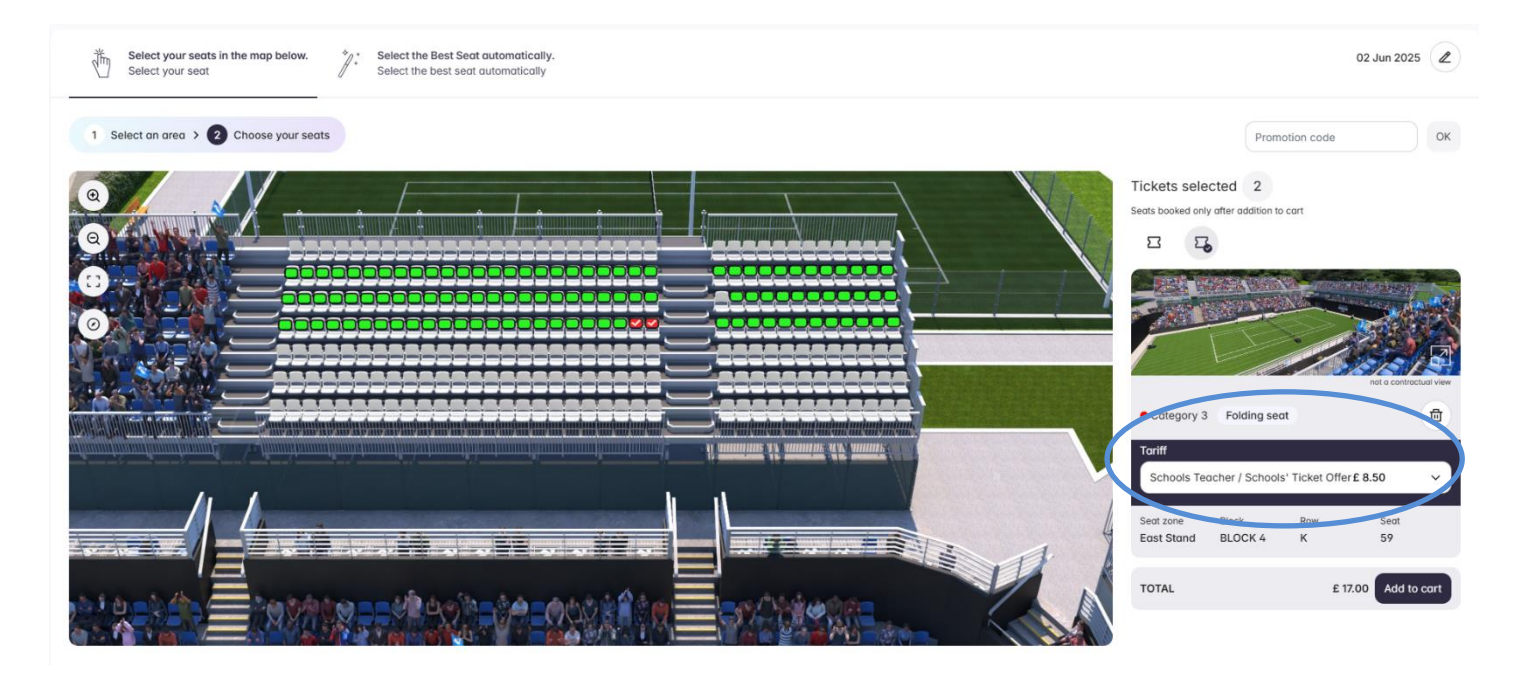

• Once you add the tickets to the cart, you will be taken to your basket. Here you can view the tickets you have selected. The highlighted dropdown arrow will list your seats and ticket types, while the 'View | Modify your seats' button will show your where your seats are on the map.

|                                                                                                    | TICKETS BASKET ACCC                                        | DUNT                                                                         |                                                                                                    |
|----------------------------------------------------------------------------------------------------|------------------------------------------------------------|------------------------------------------------------------------------------|----------------------------------------------------------------------------------------------------|
| Just Added                                                                                                    | o your shopping basket. You have <b>09:37 minutes</b> to c | complete your order.                                                         | Your Shopping Basket<br>11 tickets<br>£ 55.00                                                                                              |
| Image: State State Sta |                                                            | rt 2025<br>n Priory Club<br>View   Modify your seats ( ) 前<br>AMOUNT £ 55.00 | You have 09:37 minutes to complete<br>your order.<br>Payment Methods<br>We accept the following payment                                    |
| Continue shopping                                                                                                    | 9                                                          | Buy now                                                                      | types and guarantee that your Internet<br>transactions are safe:<br>VISA Pay GPay<br>Help and Support<br>General terms & conditions<br>FAQ |

- After you proceed with the purchase of tickets you will be asked the following questions as proof of your LTA Schools status:
  - 1. What is your school name?
  - 2. What is your school post code?
  - 3. What is your school DfE number?

| 0     | Schools Teacher<br>Schools' Ticket Offer        | West Stand - Block BLOCK 16 - Row L - Seat<br>62<br>FOLDING SEAT | £ 8.50              |
|-------|-------------------------------------------------|------------------------------------------------------------------|---------------------|
|       |                                                 |                                                                  | No ticket owner set |
| Plea  | se enter the name of the ticket holder and/or g | ×                                                                |                     |
| •     |                                                 |                                                                  |                     |
| Plea  | se provide the full name of your School *       |                                                                  |                     |
| Pleas | se enter the post code of your School: *        |                                                                  |                     |
| Pleas | se enter the DFe Number                         |                                                                  |                     |
|       |                                                 |                                                                  |                     |

• Click on 'Re-use these values' to copy your inputted information across your tickets. It is not mandatory to enter your name for each ticket.

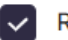

• After this, follow the subsequent steps and proceed to payment for your ticket. These tickets will be sent out as e-tickets in May.

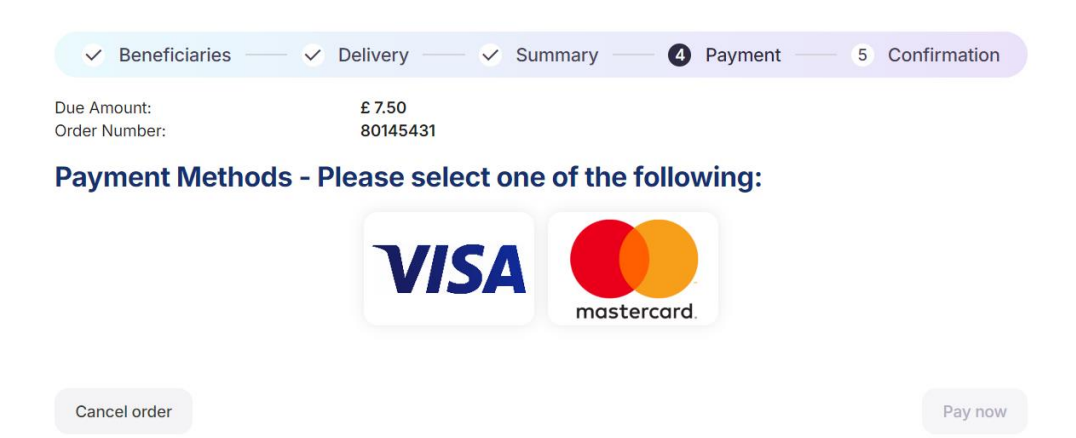